## Kopiere alle filer

Alle filer som er tatt opp på denne enheten vil bli kopiert. Du kan også velge og kopiere kun filer som ikke har blitt kopiert tidligere.

1 Velg modus for videofilm eller stillbilde.

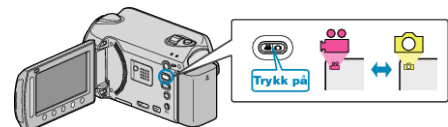

2 Velg "CREATE FROM ALL"/"SAVE ALL" og trykk på ⊛.

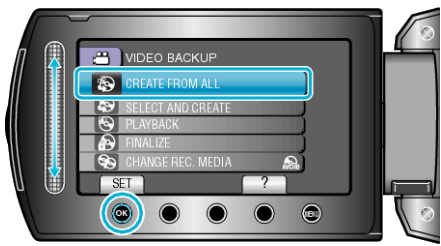

3 Velg kopieringsmedia og trykk på 🐵.

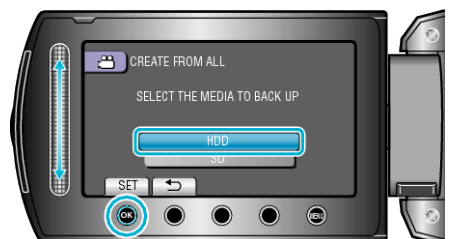

4 Velg ønsket meny og trykk på ®.

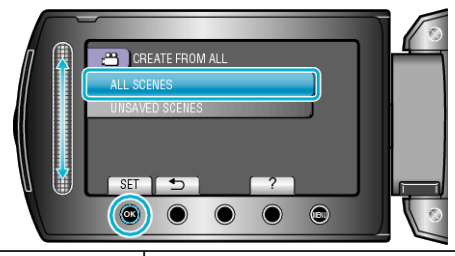

| Innstilling                                                 | Detaljer                                                                     |
|-------------------------------------------------------------|------------------------------------------------------------------------------|
| <ul><li>"ALL SCENES"</li><li>"ALL IMAGES"</li></ul>         | Alle filene i opptaksmediet kopieres.                                        |
| <ul><li>"UNSAVED SCENES"</li><li>"UNSAVED IMAGES"</li></ul> | Filer som ikke har blitt kopiert tidligere blir automatisk valgt og kopiert. |

**5** Velg "EXECUTE" og trykk på ®.

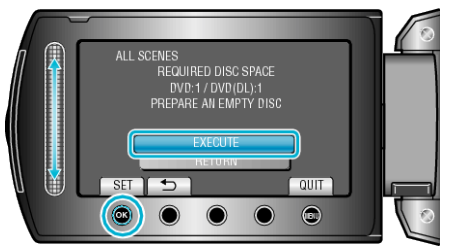

- Antallet plater som kreves for å kopiere filene vises. Klargjøre platene tilsvarende.
- 6 Velg "YES" eller "NO" og trykk på <sup></sup>. (kun ⊯-modus)

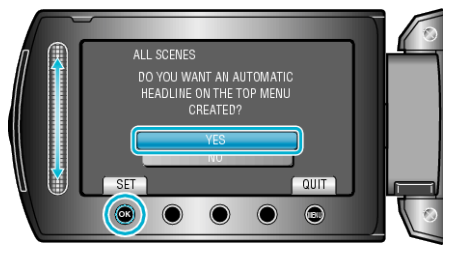

- Hvis "YES" er valgt, blir videoer med samme opptaksdatoer vist i grupper.
- Hvis "NO" er valgt, blir videoer vist etter opptakskdatoer.
- 7 Velg "EXECUTE" og trykk på 🐵.

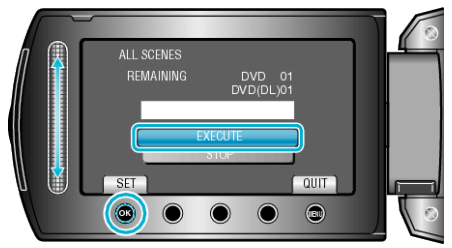

- Hvis "SETT INN NESTE PLATE" vises, skift plate.
- Etter kopiering trykker du på 6%.
- 8 Lukk LCD-skjermen og koble deretter fra USB-kabelen.

## ADVARSEL:-

- Ikke slå av strømmen eller fjern USB-kabelen før kopieringen er ferdig.
- Filer som ikke er på indeksskjermen under avspilling, kan ikke kopieres.